# Asure Extended Service Agreement Transfer for new tier plans

02/28/2024

## Any homeowner can transfer an ESA by accessing the link at the bottom of our registration site.

0

\*Please specify the type of setting in which you will be using the products to be registered:\*
Residential(Owner Occupied Residence)
Commercial
Multi-Family Residential(Non-Owner Occupied Residence)

**Click Here** 

Install Date/Date of Closing

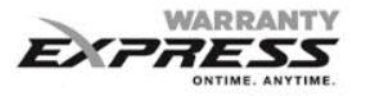

| ?          | Do you need to make corrections on a previous registration?                                 |
|------------|---------------------------------------------------------------------------------------------|
|            | Click Here                                                                                  |
| 9          | Batch Registration                                                                          |
| 2          | Do you have more than 10 serial #'s to register? Click here to fill out our batch template. |
|            | Batch Template                                                                              |
| $\bigcirc$ | Do you need to transfer an eligible extended warranty contract?.                            |
|            |                                                                                             |

Enter either the contract # (if known) or one of the serial #'s associated with the ESA and provide the old homeowner last name on the ESA.

### **Extended Warranty Transfer**

\* You will need the contract # or at least one serial # and the matching last name that needs to be transfered.

ECA0000001808T

Or

Serial number \*

Model \*

Last Name \*

Clooney

#### Search

\* Homeowner last name must be entered and verified to display eligible transferable contracts.

# Next provide the **new** homeowner name, phone #, and new email address.

## Homeowner Transfer Entry

| * Extended Service Coverage |                               |                 |            |  |
|-----------------------------|-------------------------------|-----------------|------------|--|
| Coverage Type               | Description                   | Effective Start | End Date   |  |
| Labor                       | 10 yr labor, \$150 labor rate | 03/05/2024      | 03/05/2034 |  |
|                             |                               |                 |            |  |
| First Name *                |                               |                 |            |  |
| Last Name *                 |                               |                 |            |  |
|                             |                               |                 |            |  |
| Phone *                     |                               |                 |            |  |
|                             |                               |                 |            |  |
|                             |                               |                 |            |  |

## Verify the new homeowner information is correct. Please note: you are unable to change the address on record.

Your Extended Service Agreement can be transferred using a credit card payment for a one time fee of \$75.00. Please verify the information below is correct and proceed with payment.

| Customer:                   |  |  |
|-----------------------------|--|--|
| Sam Houston                 |  |  |
| 81 COPPER MINE              |  |  |
| IRVINE                      |  |  |
| CA 92602                    |  |  |
| UNITED STATES               |  |  |
| 713-887-8004                |  |  |
| samhouston00124@gmail.com   |  |  |
| Contract - ECA0000001808T   |  |  |
| Serial Number Model Number  |  |  |
| 2204005858 GSX130361        |  |  |
| * Extended Service Coverage |  |  |

| * Extended Service Coverage |                               |                 |            |  |  |  |
|-----------------------------|-------------------------------|-----------------|------------|--|--|--|
| Coverage Type               | Description                   | Effective Start | End Date   |  |  |  |
| Labor                       | 10 yr labor, \$150 labor rate | 03/05/2024      | 03/05/2034 |  |  |  |

#### One Time Transfer \$75.00

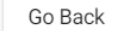

**Review Order** 

Fill out payment information by providing Credit Card. Please note: you can change the billing address here to match the address on file for the credit card used.

| New Credit Card VISA Contraction Contraction |                 |  |  |
|----------------------------------------------|-----------------|--|--|
|                                              |                 |  |  |
| BILLING ADDRESS 📝                            |                 |  |  |
| 81 COPPER MINE                               |                 |  |  |
| IRVINE, CA 92602                             |                 |  |  |
| Card Holder Name                             |                 |  |  |
| Sam Houston                                  |                 |  |  |
| Card Number                                  |                 |  |  |
| 3424 1002 1919 1132                          |                 |  |  |
| Expiration Month                             | Expiration Year |  |  |
| April ~                                      | 2024 ~          |  |  |
| Security Code                                | Postal Code     |  |  |
| 999                                          | 12345           |  |  |
|                                              |                 |  |  |
|                                              | Clear Submit    |  |  |
|                                              |                 |  |  |

Confirmation receipt provided and you can either view the payment details and/or get the invoice.

|                                                |                                               | Export To PDF                                                                                                    |
|------------------------------------------------|-----------------------------------------------|----------------------------------------------------------------------------------------------------|
| Daikin North America                           |                                               | Pay To: DAIKIN COMFORT TECHNOLOGIES MANUFACTURING, L.P.                                                                                                    |
| Daikin North America                           |                                               |                                                                                                    |
|                                                |                                               | Invoice To:                                                                                                    |
| Invoice: TRF0000047 Due                        | r: Feb 28, 2024                               | Customer Name: Sam Houston                                                                                                    |
| Amount: \$75.00 Bala                           | ance: \$0.00                                  | Homeowner Address: 81 COPPER MINE                                                                                                    |
|                                                |                                               | City: IRVINE                                                                                                    |
|                                                |                                               | State: CA                                                                                                    |
| Hi Sam Houston                                 |                                               | Zip: <b>92602</b>                                                                                                    |
|                                                |                                               | Country: UNITED STATES                                                                                                    |
| Your credit card transaction was successful. P | Please view a copy of your invoice.           | Invoice Number TPE000047                                                                                                    |
| Thank you for your business!                   |                                               | https://www.center.invoice.invoice.inv |
| mank jouror jour buomeoo.                      |                                               | Item. ESA-IRF                                                                                                    |
|                                                |                                               | Description: Extended Warranty Homeowner Transfer                                                                                                    |
| View Payment Details View Invoice              |                                               | Amount: <b>\$75.00</b>                                                                                                    |
|                                                |                                               | Paid Date: Feb 28, 2024                                                                                                    |
|                                                |                                               |                                                                                                    |
|                                                | Kin Pay <sup>TM</sup><br>Sour Pantert Strutes |                                                                                                    |
|                                                |                                               | Thank you!                                                                                                    |
|                                                | 19001 Kermier Rd, Waller, TX 77484            | 4                                                                                                    |
|                                                |                                               |                                                                                                    |
|                                                | Date: Feb 28, 2024, 2:34:06 PM                |                                                                                                    |
|                                                | Invoice #: TRF0000047                         |                                                                                                    |
|                                                | Message: Approved                             |                                                                                                    |
|                                                | Transaction Type: Sale                        |                                                                                                    |
|                                                | Card #: 1732                                  |                                                                                                    |
|                                                | Card Type: MC                                 |                                                                                                    |
|                                                | <b>Confirmation #:</b> 6825918                |                                                                                                    |
|                                                | Paid Amount: \$75.00                          |                                                                                                    |
|                                                |                                               |                                                                                                    |
|                                                | These second                                  |                                                                                                    |
|                                                | I nank voui                                   |                                                                                                    |

The new homeowner will receive an email confirming the ESA transfer was completed and will get a copy of their Service Agreement Summary showing the updated name, phone #, and email address on file.

### Extended Service Agreement Transfer for ETX0000011615T

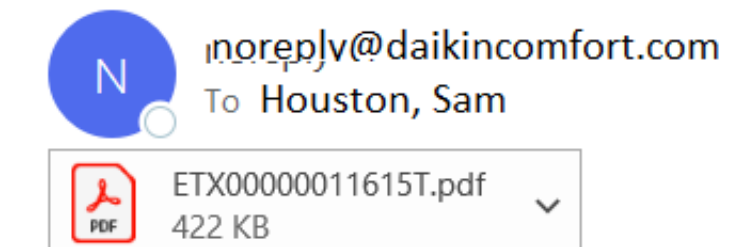

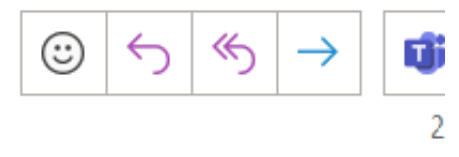

Thank you for transferring your Extended Service Agreement with us. Below you will find your attached copy.